# Oversigtsvejledning

# Kopiering

## Kopiering

1 Læg et originaldokument i den automatiske dokumentføder eller på scannerglaspladen.

**Bemærk!** Du undgår et beskåret billede ved at sikre, at originaldokumentet og udskriften har samme papirstørrelse.

2 På startskærmen skal du trykke på **Kopier** og derefter angive antallet af kopier.

Juster om nødvendigt kopieringsindstillingerne.

3 Kopier dokumentet.

Bemærk! For at lave en hurtig kopi, skal du fra kontrolpanelet

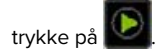

## Kopiering på begge sider af papiret

- 1 Læg et originaldokument i ADF-bakken eller på scannerens glasplade.
- 2 På startskærmen skal du trykke på Kopier > Indstillinger > Sider.
- 3 Tilpas indstillingerne.
- 4 Kopier dokumentet.

## Kopiering af flere sider til et enkelt ark

- Læg et originaldokument i den automatiske dokumentføder eller på scannerglaspladen.
- 2 Fra kontrolpanelet skal du navigere til:

Kopi > Indstillinger > Sider pr. ark > juster indstillingerne

3 Kopier dokumentet.

# Afsendelse af e-mail

## Konfiguration af e-mail SMTPindstillinger

Konfigurer SMTP-indstillingerne (Simple mail Transfer Protocol) til at sende et scannet dokument via e-mail. Indstillingerne afhænger af hver e-mailserviceudbyder.

Før du begynder, skal du kontrollere, at printeren er tilsluttet et netværk, og at netværket har forbindelse til internettet.

#### Brug af Embedded Web Server

1 Åbn en webbrowser, og angiv derefter printerens IP-adresse i adressefeltet.

#### Bemærkninger:

- Vis printerens IP-adresse på printerens startskærmbillede. IP-adressen vises som fire sæt tal, adskilt af punktummer, f.eks. 123,123,123,123.
- Hvis du bruger en proxy, skal du deaktivere den midlertidigt for at indlæse websiden korrekt.
- 2 Klik på Indstillinger > E-mail.
- 3 Konfigurer indstillingerne i afsnittet E-mailopsætning.

#### Bemærkninger:

- Du kan finde flere oplysninger om adgangskoden på listen over <u>e-mailserviceudbydere</u>.
- Hvis du har en e-mailserviceudbyder, der ikke er på listen, skal du kontakte din udbyder og bede om indstillingerne.
- 4 Klik på Gem.

#### Ved hjælp af menuen Indstillinger i printeren

- 1 Fra startskærmen skal du trykke på Indstillinger > E-mail > Opsætning af E-mail.
- 2 Konfiguration af indstillinger.

#### Bemærkninger:

- Du kan finde flere oplysninger om adgangskoden på listen over <u>e-mailserviceudbydere</u>.
- Hvis du har en e-mailserviceudbyder, der ikke er på listen, skal du kontakte din udbyder og bede om indstillingerne.

#### E-mailserviceudbydere

- AOL-mail
- <u>Comcast-mail</u>
- Gmail
- iCloud-mail
- Mail.com
- NetEase-mail (mail.126.com)
- <u>NetEase-mail (mail.163.com)</u>
- <u>NetEase-mail (mail.yeah.net)</u>
- Outlook Live eller Microsoft 365
- <u>QQ-mail</u>
- Sina-mail
- Sohu-mail
- Yahoo! Mail
- Zoho-mail

#### Bemærkninger:

- Hvis du støder på fejl, når du bruger de angivne indstillinger, skal du kontakte din e-mailserviceudbyder.
- Kontakt din udbyder vedrørende e-mailserviceudbydere, der ikke er på listen.

#### AOL-mail

| Indstilling                                   | Værdi                                                                                                    |
|-----------------------------------------------|----------------------------------------------------------------------------------------------------|
| Primary SMTP Gateway<br>(Primær SMTP gateway) | smtp.aol.com                                                                                                    |
| Primær SMTP gatewayport                       | 587                                                                                                    |
| Use SSL/TLS                                   | Påkrævet                                                                                                    |
| Kræver Betroet certifikat                     | Deaktiveret                                                                                                    |
| Reply Address (Svaradresse)                   | Din e-mailadresse                                                                                                    |
| SMTP servergodkendelse                        | Logon/almindelig                                                                                                    |
| Enhedsinitieret E-mail                        | Brug enhed SMTP kreditering                                                                                                    |
| Enhedens bruger-id                            | Din e-mailadresse                                                                                                    |
| Enhedsadgangskode                             | Adgangskode til app<br><b>Bemærk!</b> Hvis du vil oprette en<br>adgangskode til en app, skal du gå<br>til siden <u>AOL-kontosikkerhed</u> og<br>derefter klikke på <b>Generer</b><br><b>adgangskode til app</b> . |

#### Comcast-mail

| Indstilling                                   | Værdi                       |
|-----------------------------------------------|-----------------------------|
| Primary SMTP Gateway (Primær<br>SMTP gateway) | smtp.comcast.net            |
| Primær SMTP gatewayport                       | 587                         |
| Use SSL/TLS                                   | Påkrævet                    |
| Kræver Betroet certifikat                     | Deaktiveret                 |
| Reply Address (Svaradresse)                   | Din e-mailadresse           |
| SMTP servergodkendelse                        | Logon/almindelig            |
| Enhedsinitieret E-mail                        | Brug enhed SMTP kreditering |
| Enhedens bruger-id                            | Din e-mailadresse           |
| Enhedsadgangskode                             | Kontoadgangskode            |

#### Gmail™

Bemærk! Kontroller, at totrinsbekræftelse er aktiveret på din Google-konto. Hvis du vil aktivere totrinsbekræftelse, skal du gå til siden Google-kontosikkerhed, logge på din konto og derfter derefter klikke på Totrinsbekræftelse i afsnittet "Log på Google".

| Indstilling                                   | Værdi                       |
|-----------------------------------------------|-----------------------------|
| Primary SMTP Gateway<br>(Primær SMTP gateway) | smtp.gmail.com              |
| Primær SMTP<br>gatewayport                    | 587                         |
| Use SSL/TLS                                   | Påkrævet                    |
| Kræver Betroet certifikat                     | Deaktiveret                 |
| Reply Address<br>(Svaradresse)                | Din e-mailadresse           |
| SMTP servergodkendelse                        | Logon/almindelig            |
| Enhedsinitieret E-mail                        | Brug enhed SMTP kreditering |
| Enhedens bruger-id                            | Din e-mailadresse           |

| Indstilling       | Værdi                                                                                                    |
|-------------------|----------------------------------------------------------------------------------------------------|
| Enhedsadgangskode | Adgangskode til app                                                                                                    |
|                   | Bemærkninger:                                                                                                    |
|                   | <ul> <li>Hvis du vil oprette en adgangskode<br/>til en app, skal du gå til siden<br/><u>Google-kontosikkerhed</u>, logge på<br/>din konto og derefter klikke på<br/>Adgangskoder til app i afsnittet<br/>"Log på Google".</li> </ul> |
|                   | <ul> <li>"Adgangskoder til app" vises kun,<br/>hvis totrinsbekræftelse er aktiveret.</li> </ul>                                                                                                    |

#### iCloud-mail

Inc

Bemærk! Kontroller, at totrinsbekræftelse er aktiveret på din konto.

| Indstilling                                   | Værdi                                                                                                    |
|-----------------------------------------------|----------------------------------------------------------------------------------------------------|
| Primary SMTP Gateway<br>(Primær SMTP gateway) | smtp.mail.me.com                                                                                                    |
| Primær SMTP gatewayport                       | 587                                                                                                    |
| Use SSL/TLS                                   | Påkrævet                                                                                                    |
| Kræver Betroet certifikat                     | Deaktiveret                                                                                                    |
| Reply Address<br>(Svaradresse)                | Din e-mailadresse                                                                                                    |
| SMTP servergodkendelse                        | Logon/almindelig                                                                                                    |
| Enhedsinitieret E-mail                        | Brug enhed SMTP kreditering                                                                                                    |
| Enhedens bruger-id                            | Din e-mailadresse                                                                                                    |
| Enhedsadgangskode                             | Adgangskode til app<br><b>Bemærk!</b> Hvis du vil oprette en<br>adgangskode til en app, skal du gå til<br>siden <u>iCloud-kontohåndtering</u> , logge<br>på din konto og derefter klikke på<br><b>Generer adgangskode</b> i afsnittet<br>Sikkerhed. |

#### Mail.com

| Indstilling                                   | Værdi         |
|-----------------------------------------------|---------------|
| Primary SMTP Gateway (Primær<br>SMTP gateway) | smtp.mail.com |
| Primær SMTP gatewayport                       | 587           |
| Use SSL/TLS                                   | Påkrævet      |

| Indstilling                 | Værdi                       |
|-----------------------------|-----------------------------|
| Kræver Betroet certifikat   | Deaktiveret                 |
| Reply Address (Svaradresse) | Din e-mailadresse           |
| SMTP servergodkendelse      | Logon/almindelig            |
| Enhedsinitieret E-mail      | Brug enhed SMTP kreditering |
| Enhedens bruger-id          | Din e-mailadresse           |
| Enhedsadgangskode           | Kontoadgangskode            |

#### NetEase-mail (mail.126.com)

Bemærk! Sørg for, at SMTP-tjenesten er aktiveret på din konto. Hvis du vil aktivere tjenesten, skal du klikke på Indstillinger > **POP3/SMTP/IMAP** på startsiden for NetEase mail og derefter aktivere enten IMAP/SMTP-tjenesten eller POP3/SMTPtjenesten.

| Indstilling                                   | Værdi                                                                                                    |
|-----------------------------------------------|----------------------------------------------------------------------------------------------------|
| Primary SMTP Gateway<br>(Primær SMTP gateway) | smtp.126.com                                                                                                    |
| Primær SMTP gatewayport                       | 465                                                                                                    |
| Use SSL/TLS                                   | Påkrævet                                                                                                    |
| Kræver Betroet certifikat                     | Deaktiveret                                                                                                    |
| Reply Address (Svaradresse)                   | Din e-mailadresse                                                                                                    |
| SMTP servergodkendelse                        | Logon/almindelig                                                                                                    |
| Enhedsinitieret E-mail                        | Brug enhed SMTP kreditering                                                                                              |
| Enhedens bruger-id                            | Din e-mailadresse                                                                                                    |
| Enhedsadgangskode                             | Adgangskode til godkendelse                                                                                              |
|                                               | Bemærk! Adgangskoden til<br>godkendelse angives, når<br>IMAP-/SMTP-tjenesten eller<br>POP3-/SMTP-tjenesten er aktiveret. |

#### NetEase-mail (mail.163.com)

Bemærk! Sørg for, at SMTP-tjenesten er aktiveret på din konto. Hvis du vil aktivere tjenesten, skal du klikke på Indstillinger > POP3/SMTP/IMAP på startsiden for NetEase mail og derefter aktivere enten IMAP/SMTP-tjenesten eller POP3/SMTPtjenesten.

| Indstilling                                   | Værdi                                                                                                    |
|-----------------------------------------------|----------------------------------------------------------------------------------------------------|
| Primary SMTP Gateway<br>(Primær SMTP gateway) | smtp.163.com                                                                                                    |
| Primær SMTP gatewayport                       | 465                                                                                                    |
| Use SSL/TLS                                   | Påkrævet                                                                                                    |
| Kræver Betroet certifikat                     | Deaktiveret                                                                                                    |
| Reply Address (Svaradresse)                   | Din e-mailadresse                                                                                                    |
| SMTP servergodkendelse                        | Logon/almindelig                                                                                                    |
| Enhedsinitieret E-mail                        | Brug enhed SMTP kreditering                                                                                              |
| Enhedens bruger-id                            | Din e-mailadresse                                                                                                    |
| Enhedsadgangskode                             | Adgangskode til godkendelse                                                                                              |
|                                               | Bemærk! Adgangskoden til<br>godkendelse angives, når<br>IMAP-/SMTP-tjenesten eller<br>POP3-/SMTP-tjenesten er aktiveret. |

#### NetEase-mail (mail.yeah.net)

Bemærk! Sørg for, at SMTP-tjenesten er aktiveret på din konto. Hvis du vil aktivere tjenesten, skal du klikke på Indstillinger > POP3/SMTP/IMAP på startsiden for NetEase mail og derefter aktivere enten IMAP/SMTP-tjenesten eller POP3/SMTPtjenesten.

| Indstilling                                   | Værdi                       |
|-----------------------------------------------|-----------------------------|
| Primary SMTP Gateway<br>(Primær SMTP gateway) | smtp.yeah.net               |
| Primær SMTP gatewayport                       | 465                         |
| Use SSL/TLS                                   | Påkrævet                    |
| Kræver Betroet certifikat                     | Deaktiveret                 |
| Reply Address (Svaradresse)                   | Din e-mailadresse           |
| SMTP servergodkendelse                        | Logon/almindelig            |
| Enhedsinitieret E-mail                        | Brug enhed SMTP kreditering |
| Enhedens bruger-id                            | Din e-mailadresse           |

| Indstilling       | Værdi                                                                                                    |
|-------------------|----------------------------------------------------------------------------------------------------|
| Enhedsadgangskode | Adgangskode til godkendelse                                                                                              |
|                   | Bemærk! Adgangskoden til<br>godkendelse angives, når<br>IMAP-/SMTP-tjenesten eller<br>POP3-/SMTP-tjenesten er aktiveret. |

#### **Outlook Live eller Microsoft 365**

Disse indstillinger gælder for e-maildomænerne outlook.com og hotmail.com samt for Microsoft 365-konti.

| Indstilling                                   | Værdi                                                                                                    |
|-----------------------------------------------|----------------------------------------------------------------------------------------------------|
| Primary SMTP Gateway<br>(Primær SMTP gateway) | smtp.office365.com                                                                                                    |
| Primær SMTP<br>gatewayport                    | 587                                                                                                    |
| Use SSL/TLS                                   | Påkrævet                                                                                                    |
| Kræver Betroet certifikat                     | Deaktiveret                                                                                                    |
| Reply Address<br>(Svaradresse)                | Din e-mailadresse                                                                                                    |
| SMTP servergodkendelse                        | Logon/almindelig                                                                                                    |
| Enhedsinitieret E-mail                        | Brug enhed SMTP kreditering                                                                                                    |
| Enhedens bruger-id                            | Din e-mailadresse                                                                                                    |
| Enhedsadgangskode                             | Adgangskode til konto eller app                                                                                                    |
|                                               | Bemærkninger:                                                                                                    |
|                                               | <ul> <li>For konti, hvor totrinsbekræftelse<br/>er deaktiveret skal du bruge din<br/>kontoadgangskode.</li> </ul>                                                                                                    |
|                                               | <ul> <li>For outlook.com- eller<br/>hotmail.com-konti, hvor<br/>totrinsbekræftelse er aktiveret,<br/>skal du bruge en adgangskode til<br/>app. Hvis du vil oprette en<br/>adgangskode til app, skal du gå til<br/>siden <u>Outlook Live-</u><br/><u>kontohåndtering</u> og derefter<br/>logge på din konto.</li> </ul> |

Bemærk! Hvis du vil have flere opsætningsmuligheder til virksomheder, der bruger Microsoft 365, skal du gå til Microsoft 365-hjælpesiden.

#### QQ-mail

**Bemærk!** Sørg for, at SMTP-tjenesten er aktiveret på din konto. Hvis du vil aktivere tjenesten, skal du klikke på **Indstillinger** > **Konto** på startsiden for QQ-mail. I afsnittet POP3/IMAP/SMTP/Exchange/CardDAV/CalDAV-tjeneste skal du aktivere enten **POP3-/SMTP-tjeneste** eller **IMAP-/SMTPtjeneste**.

| Indstilling                                                                                                    | Værdi                       |  |
|----------------------------------------------------------------------------------------------------|-----------------------------|--|
| Primary SMTP<br>Gateway (Primær<br>SMTP gateway)                                                                                                    | smtp.qq.com                 |  |
| Primær SMTP<br>gatewayport                                                                                                    | 587                         |  |
| Use SSL/TLS                                                                                                    | Påkrævet                    |  |
| Kræver Betroet<br>certifikat                                                                                                    | Deaktiveret                 |  |
| Reply Address<br>(Svaradresse)                                                                                                    | Din e-mailadresse           |  |
| SMTP<br>servergodkendelse                                                                                                    | Logon/almindelig            |  |
| Enhedsinitieret<br>E-mail                                                                                                    | Brug enhed SMTP kreditering |  |
| Enhedens bruger-id                                                                                                    | Din e-mailadresse           |  |
| Enhedsadgangskode         Godkendelseskode           Bemærk! Hvis du vil generere en<br>godkendelseskode, skal du klikke på<br>Indstillinger > Konto på startsiden for QQ-<br>og derefter klikke på Generer<br>godkendelseskode i afsnittet<br>POP3/IMAP/SMTP/Exchange/CardDAV/Ca<br>tjeneste. |                             |  |

#### Sina-mail

Bemærk! Sørg for, at POP3-/SMTP-tjenesten er aktiveret på din konto. Hvis du vil aktivere tjenesten, skal du klikke på Indstillinger > Flere indstillinger > User-end POP/IMAP/SMTP på startsiden for Sina-mail og derefter aktivere POP3/SMTPtjenesten.

| Indstilling                                   | Værdi         |
|-----------------------------------------------|---------------|
| Primary SMTP Gateway<br>(Primær SMTP gateway) | smtp.sina.com |
| Primær SMTP gatewayport                       | 587           |

| Indstilling                    | Værdi                                                                                                    |
|--------------------------------|----------------------------------------------------------------------------------------------------|
| Use SSL/TLS                    | Påkrævet                                                                                                    |
| Kræver Betroet certifikat      | Deaktiveret                                                                                                    |
| Reply Address<br>(Svaradresse) | Din e-mailadresse                                                                                                    |
| SMTP servergodkendelse         | Logon/almindelig                                                                                                    |
| Enhedsinitieret E-mail         | Brug enhed SMTP kreditering                                                                                                    |
| Enhedens bruger-id             | Din e-mailadresse                                                                                                    |
| Enhedsadgangskode              | Godkendelseskode                                                                                                    |
|                                | Bemærk! Hvis du vil oprette en<br>godkendelseskode, skal du klikke på<br>Indstillinger > Flere indstillinger ><br>User-end POP/IMAP/SMTP på<br>e-mailstartsiden og derefter aktivere<br>godkendelseskodestatus. |

#### Sohu-mail

Bemærk! Sørg for, at SMTP-tjenesten er aktiveret på din konto. Hvis du vil aktivere tjenesten, skal du klikke på Valgmuligheder > Indstillinger > POP3/SMTP/IMAP på startsiden for Sohu-mail og derefter aktivere enten IMAP-/SMTP-tjenesten eller POP3-/SMTP-tjenesten.

| Indstilling                                   | Værdi                                                                                                    |
|-----------------------------------------------|----------------------------------------------------------------------------------------------------|
| Primary SMTP Gateway (Primær<br>SMTP gateway) | smtp.sohu.com                                                                                                    |
| Primær SMTP gatewayport                       | 465                                                                                                    |
| Use SSL/TLS                                   | Påkrævet                                                                                                    |
| Kræver Betroet certifikat                     | Deaktiveret                                                                                                    |
| Reply Address (Svaradresse)                   | Din e-mailadresse                                                                                                    |
| SMTP servergodkendelse                        | Logon/almindelig                                                                                                    |
| Enhedsinitieret E-mail                        | Brug enhed SMTP kreditering                                                                                                    |
| Enhedens bruger-id                            | Din e-mailadresse                                                                                                    |
| Enhedsadgangskode                             | Uafhængig adgangskode<br><b>Bemærk!</b> Den uafhængige<br>adgangskode angives, når<br>IMAP-/SMTP-tjenesten eller<br>POP3-/SMTP-tjenesten er<br>aktiveret. |

#### Yahoo! Mail

| Indstilling                                   | Værdi                                                                                                    |
|-----------------------------------------------|----------------------------------------------------------------------------------------------------|
| Primary SMTP Gateway<br>(Primær SMTP gateway) | smtp.mail.yahoo.com                                                                                                    |
| Primær SMTP gatewayport                       | 587                                                                                                    |
| Use SSL/TLS                                   | Påkrævet                                                                                                    |
| Kræver Betroet certifikat                     | Deaktiveret                                                                                                    |
| Reply Address (Svaradresse)                   | Din e-mailadresse                                                                                                    |
| SMTP servergodkendelse                        | Logon/almindelig                                                                                                    |
| Enhedsinitieret E-mail                        | Brug enhed SMTP kreditering                                                                                                    |
| Enhedens bruger-id                            | Din e-mailadresse                                                                                                    |
| Enhedsadgangskode                             | Adgangskode til app                                                                                                    |
|                                               | Bemærk! Hvis du vil oprette en<br>adgangskode til app, skal du gå til<br>siden <u>Yahoo-kontosikkerhed</u> , logge<br>ind på din konto og derefter klikke<br>på <b>Opret adgangskode til app</b> . |

#### Zoho-mail

| Indstilling                                   | Værdi                       |
|-----------------------------------------------|-----------------------------|
| Primary SMTP Gateway<br>(Primær SMTP gateway) | smtp.zoho.com               |
| Primær SMTP<br>gatewayport                    | 587                         |
| Use SSL/TLS                                   | Påkrævet                    |
| Kræver Betroet<br>certifikat                  | Deaktiveret                 |
| Reply Address<br>(Svaradresse)                | Din e-mailadresse           |
| SMTP<br>servergodkendelse                     | Logon/almindelig            |
| Enhedsinitieret E-mail                        | Brug enhed SMTP kreditering |
| Enhedens bruger-id                            | Din e-mailadresse           |

| Indstilling       | Værdi                                                                                                    |
|-------------------|----------------------------------------------------------------------------------------------------|
| Enhedsadgangskode | Adgangskode til konto eller app                                                                                                    |
|                   | Bemærkninger:                                                                                                    |
|                   | <ul> <li>For konti, hvor totrinsbekræftelse er<br/>deaktiveret skal du bruge din<br/>kontoadgangskode.</li> </ul>                                                                                                    |
|                   | <ul> <li>For konti, hvor totrinsbekræftelse er<br/>aktiveret, skal du bruge en<br/>adgangskode til app. Hvis du vil<br/>oprette en adgangskode til en app,<br/>skal du gå til siden<br/>Zoho-mail-kontosikkerhed, logge<br/>ind på din konto og derefter klikke<br/>på Opret en ny adgangskode i<br/>afsnittet App-specifikke<br/>adgangskoder.</li> </ul> |

## Sender en e-mail

Før du begynder, skal du kontrollere, at SMTP-indstillingerne er konfigureret. Der er flere oplysninger i <u>"Konfiguration af e-mail</u> <u>SMTP-indstillinger" på side 1</u>.

#### Brug af kontrolpanelet

- 1 Læg et originaldokument i den automatiske dokumentføder eller på scannerens glasplade.
- 2 På startskærmen skal du trykke på E-mail, og derefter indtaste de nødvendige oplysninger.
- **3** Konfigurer om nødvendigt indstillinger for udskriftsfiltype.
- 4 Send en e-mail.

#### Ved hjælp af et genvejsnummer

- 1 Læg et originaldokument i den automatiske dokumentføder eller på scannerens glasplade.
- 2 Fra startskærmen skal du trykke på Genveje > E-mail.
- **3** Vælg genvejsnummeret.
- 4 Send e-mailen.

# Scanning

## Scanning til en computer

Inden du begynder, skal du kontrollere at:

- Printerens firmware er opdateret. Der er flere oplysninger i <u>"Opdatere firmware" på side 11</u>.
- Computeren og printeren er sluttet til det samme netværk.

#### **Til Windows-brugere**

**Bemærk!** Kontroller, at printeren er føjet til computeren. Der er flere oplysninger i <u>"Tilføjelse af printere til en computer" på</u> side 11.

- 1 Placer et originaldokument i den automatiske dokumentføder eller på scannerens glasplade.
- 2 Åbn Windows Fax og scanning på computeren.
- 3 Vælg en scannerkilde i menuen Kilde.
- 4 Hvis det er nødvendigt, kan du ændre udskriftsindstillingerne.
- 5 Scan dokumentet.

#### **Til Macintosh-brugere**

**Bemærk!** Kontroller, at printeren er føjet til computeren. Der er flere oplysninger i <u>"Tilføjelse af printere til en computer" på side 11.</u>

- 1 Placer et originaldokument i den automatiske dokumentføder eller på scannerens glasplade.
- 2 Gør ét af følgende på computeren:
  - Åbn Billedtagning.
  - Åbn Printere og scannere, og vælg derefter en printer. Klik på Scan > Åbn scanner.
- **3** Gør ét eller flere af følgende fra vinduet Scanner:
  - Vælg, hvor det scannede dokument skal gemmes.
  - Vælg størrelsen på originaldokumentet.
  - Hvis du vil scanne fra den automatiske dokumentføder, skal du vælge Dokumentføder i menuen Scanning eller aktivere Brug dokumentføder.
  - Konfigurer om nødvendigt scanningsindstillingerne.

4 Klik på Scan.

# Fax

## Opsætning af printeren til faxning

#### Indstilling af faxfunktionen via analog fax

#### Bemærkninger:

- Denne funktion er kun tilgængelig på visse printermodeller.
- Visse tilslutningsmetoder gælder kun i nogle lande eller områder.
- Hvis faxfunktionen er aktiveret, men ikke fuldt konfigureret, kan indikatorlyset blinke rødt.
- Hvis du ikke har et TCP/IP-miljø, skal du bruge kontrolpanelet til at konfigurere faxen.

**Advarsel - Potentiel skade:** Undgå tab af data eller printerfejl, og rør ikke ved kabler eller printeren i det viste område, mens du aktivt sender eller modtager en fax.

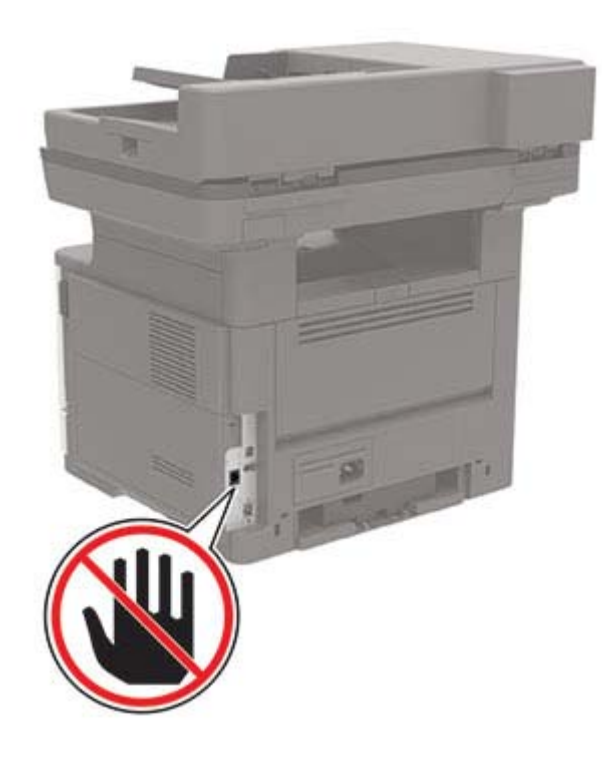

#### Brug af menuen Indstillinger i printeren

- 1 Fra startskærmen skal du trykke på Indstillinger > Fax > Opsætning af fax > Generelle faxindstillinger.
- **2** Konfiguration af indstillinger.

#### Brug af den integrerede server

1 Åbn en webbrowser, og angiv derefter printerens IP-adresse i adressefeltet.

#### Bemærkninger:

- Vis printerens IP-adresse på startskærmbillede. IPadressen vises som fire sæt tal, adskilt af punktummer, f.eks. 123.123.123.123.
- Hvis du bruger en proxyserver, skal du deaktivere den midlertidigt for at indlæse websiden korrekt.
- 2 Klik på Indstillinger > Fax > Opsætning af fax > Generelle faxindstillinger.
- **3** Konfiguration af indstillinger.
- 4 Anvend ændringerne.

## Afsendelse af en fax

Bemærk! Kontroller, at fax er konfigureret. Der er flere oplysninger i <u>"Opsætning af printeren til faxning" på side 5</u>.

#### Brug af kontrolpanelet

- 1 Læg et originaldokument i ADF-bakken eller på scannerens glasplade.
- **2** På startskærmen skal du trykke på **Fax**, og derefter indtaste de nødvendige oplysninger.
  - Juster om nødvendigt indstillingerne.
- 3 Send faxen.

#### Brug af computeren

Før du begynder, skal du kontrollere, at faxdriveren er installeret. Der er flere oplysninger i <u>"Installation af faxdriveren" på side</u> <u>11</u>.

#### **Til Windows-brugere**

- 1 Åbn dialogboksen Udskriv fra det dokument, som du prøver at faxe.
- 2 Vælg printeren, og klik derefter på Egenskaber, Præferencer, Optioner eller Opsætning.

- 3 Klik på Fax > Aktiver fax > Vis altid indstillinger før brug af fax, og indtast derefter modtagernummeret. Konfigurer om nødvendigt andre faxindstillinger.
- 4 Send faxen.

#### **Til Macintosh-brugere**

- 1 Vælg Arkiv > Udskriv, når dokumentet er åbent.
- 2 Vælg den printer, der har Fax tilføjet efter navnet.
- 3 Indtast modtagerens nummer i feltet Til. Konfigurer om nødvendigt andre faxindstillinger.
- 4 Send faxen.

# Udskrivning

## Udskrivning fra en computer

Bemærk! Til etiketter, karton og konvolutter skal du indstille papirstørrelsen og -typen i printeren, før du udskriver dokumentet.

- 1 Fra dokumentet, som du forsøger at udskrive, skal du åbne dialogboksen Udskriv.
- 2 Juster om nødvendigt indstillingerne.
- 3 Udskriv dokumentet.

## Udskrive fra en mobil enhed

## Udskrivning fra en mobil enhed vha. AirPrint

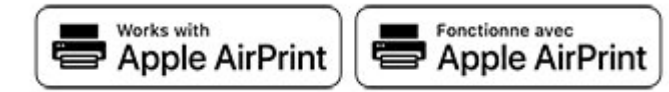

AirPrint-softwarefunktionen er en Mobile Printing-løsning, der giver dig mulighed for at udskrive direkte fra Apple-enheder til en AirPrint-certificeret printer.

#### Bemærkninger:

• Kontroller, at Apple-enheden og printeren er sluttet til det samme netværk. Hvis netværket har flere trådløse hubs,

skal du sørge for, at begge enheder er tilsluttet det samme undernet.

- Dette program understøttes kun på nogle Apple-modeller.
- **1** Vælg et dokument fra din filhåndtering, eller start et kompatibelt program på din mobilenhed.
- 2 Tryk på ikonet del, og tryk derefter på Udskriv.
- 3 Vælg en printer.

Juster om nødvendigt indstillingerne.

4 Udskriv dokumentet.

### Udskrivning fra en mobil enhed vha. Wi-Fi **Direct**<sup>®</sup>

Wi-Fi Direct<sup>®</sup> er en udskrivningstjeneste, der gør det muligt for dig at udskrive til enhver Wi-Fi Direct-kompatibel printer.

Bemærk! Sørg for, at den mobile enhed er sluttet til printerens trådløse netværk. Der er flere oplysninger i "Tilslutning af en mobil enhed til printeren" på side 12.

- 1 Åbn en kompatibel app fra den mobile enhed, eller vælg et dokument fra filhåndteringen.
- 2 Gør et af følgende, afhængigt af den mobile enhed:
  - Tryk på > Udskriv. Trvk på
  - Tryk på ••• > Udskriv.
- 3 Vælg en printer, og juster derefter indstillingerne, hvis det er nødvendigt.
- 4 Udskriv dokumentet.

## Udskrive fortrolige og andre tilbageholdte job

#### **Til Windows-brugere**

- 1 Med et åbent dokument skal du klikke på Fil > Udskriv.
- 2 Klik på Egenskaber, Foretrukne, Optioner eller Opsætning.
- 3 Klik på Udskriv og tilbagehold.
- 4 Vælg Brug udskriv og tilbagehold, og tildel derefter et brugernavn.

5 Vælg udskriftsjobtypen (Fortrolig, Gentagne, Reserver eller Bekræft).

Hvis udskriftsjobbet er fortroligt, skal du indtaste en firecifret PIN-kode.

- 6 Klik på OK eller Udskriv.
- 7 Frigiv udskriftsjobbet på printerens startskærmbillede.
  - Til fortrolige udskriftsjob skal du trykke på Tilbageholdte job > vælge dit brugernavn > Fortrolig > angive PIN-koden > vælge udskriftsjobbet > konfigurere indstillingerne > Udskriv.
  - Til andre udskriftsjob skal du trykke på Tilbageholdte job > vælge dit brugernavn > vælge udskriftsjobbet > konfigurere indstillingerne > Udskriv.

#### **Til Macintosh-brugere**

- 1 Vælg Arkiv > Udskriv, når dokumentet er åbent.
- 2 Væla Udskriv med PIN-kode i menuen Vis eller Medier og kvalitet.
- 3 Aktiver Udskriv med PIN-kode, og indtast derefter en firecifret PIN-kode.
- 4 Klik på Udskriv.
- 5 Frigiv udskriftsjobbet på printerens startskærmbillede. Tryk på Tilbageholdte job > vælg dit computernavn > Fortrolig > angiv PIN-koden > vælg udskriftsjobbet > Udskriv.

# Vedligeholdelse af printeren

## **Tilslutning af kabler**

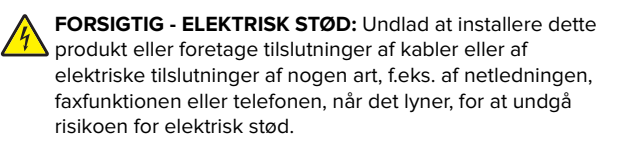

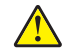

FORSIGTIG - RISIKO FOR SKADE: Tilslut netledningen til 斗 en passende normeret og passende jordet stikkontakt, der er lettilgængelig og i nærheden af produktet, for at undgå risikoen for brand eller elektrisk stød.

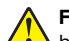

FORSIGTIG - RISIKO FOR SKADE: For at undgå risiko for L brand eller elektrisk stød må du kun bruge den netledning, der leveres sammen med dette produkt, eller en erstatningsnetledning, som er godkendt af producenten.

FORSIGTIG - RISIKO FOR SKADE: Brug kun et telekabel (RJ11) på 26 AWG eller mere, når du slutter dette produkt til telefonnetværket, for at reducere risikoen for brand. For brugere i Australien skal ledningen være godkendt af tilsynsmyndigheden for kommunikation og medier i Australien.

Advarsel - Potentiel skade: For at undgå tab af data eller printerfejl, skal du undlade at berøre USB-kablet, nogen netværksadapter eller printeren i de viste områder under selve udskrivningsprocessen.

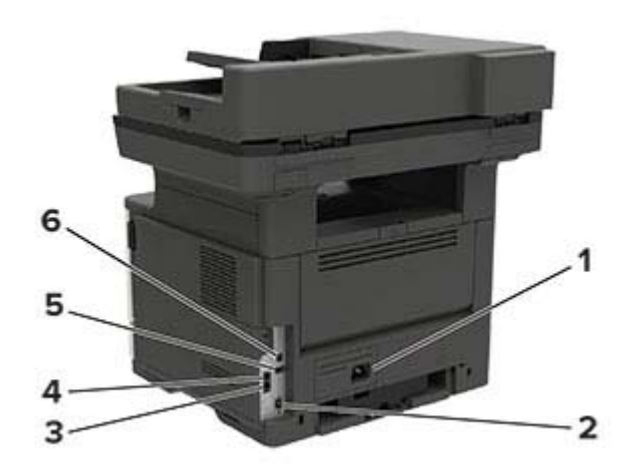

|   | Printerport                                                               | Funktion                                                                                                    |
|---|---------------------------------------------------------------------------|----------------------------------------------------------------------------------------------------|
| 1 | Strømstik                                                                 | Tilslut printeren til en stikkontakt.                                                                                                    |
| 2 | Ethernet-port                                                             | Slut printeren til et Ethernet-netværk.                                                                                                    |
| 3 | LINE-port<br>Bemærk! Kun<br>tilgængelig på visse<br>printermodeller.      | Tilslutte printeren til en aktiv telefonlinje<br>via en normal stikkontakt (RJ-11), et DSL-<br>filter, en VoIP-adapter eller en anden form<br>for adapter, der giver adgang til<br>telefonlinjen for at sende og modtage<br>faxer.                 |
| 4 | EXT-port<br><b>Bemærk!</b> Kun<br>tilgængelig på visse<br>printermodeller | Slut yderligere enheder (telefon eller<br>telefonsvarer) til printeren og<br>telefonlinjen. Brug denne port, hvis du<br>ikke har en dedikeret faxlinje til printeren,<br>og hvis denne forbindelsesmetode<br>understøttes i dit land eller område. |

|   | Printerport                                                                | Funktion                                                 |
|---|----------------------------------------------------------------------------|----------------------------------------------------------|
| 5 | USB-port<br><b>Bemærk!</b> Kun<br>tilgængelig på visse<br>printermodeller. | Tilslut et tastatur eller en anden<br>kompatibel option. |
| 6 | USB-printerport                                                            | Slut printeren til computeren.                           |

## Udskiftning af tonerkassetten

1 Åbn panel A.

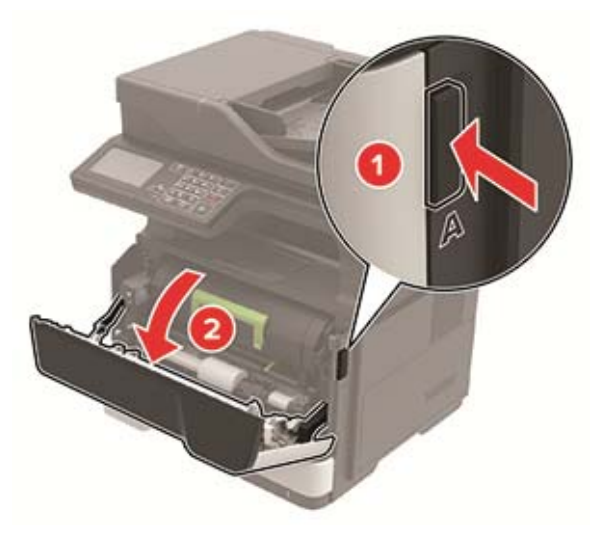

**2** Fjern den brugte tonerkassette.

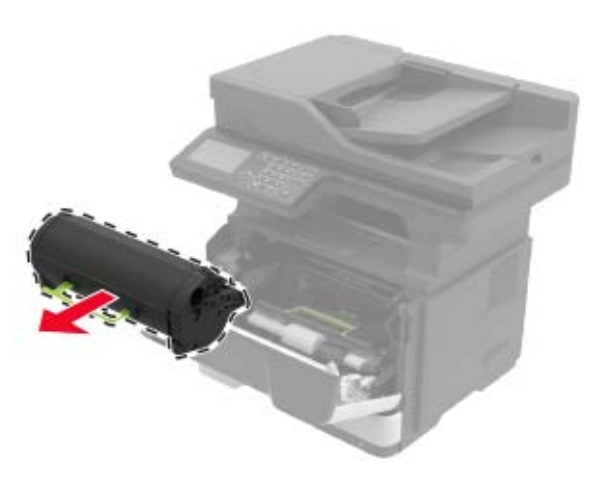

**3** Pak den nye tonerkassette ud, og ryst den derefter tre gange for at fordele toneren i kassetten.

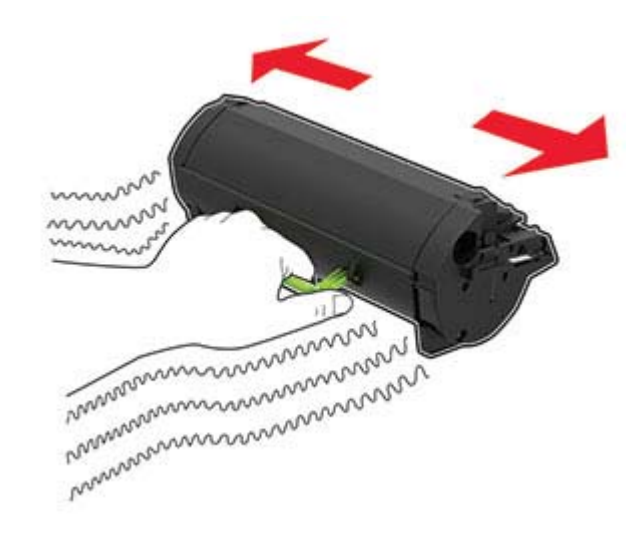

4 Indsæt den nye tonerkassette.

Bemærk! Brug pilene i printeren som vejledning.

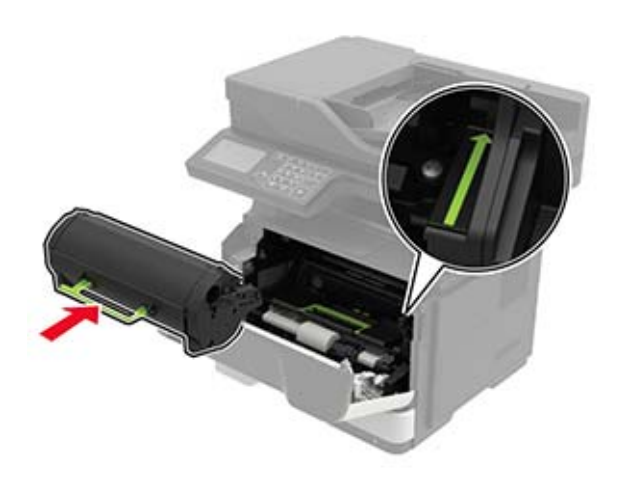

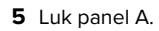

# Rengøring af scanneren

1 Åbn dækslet til scanneren.

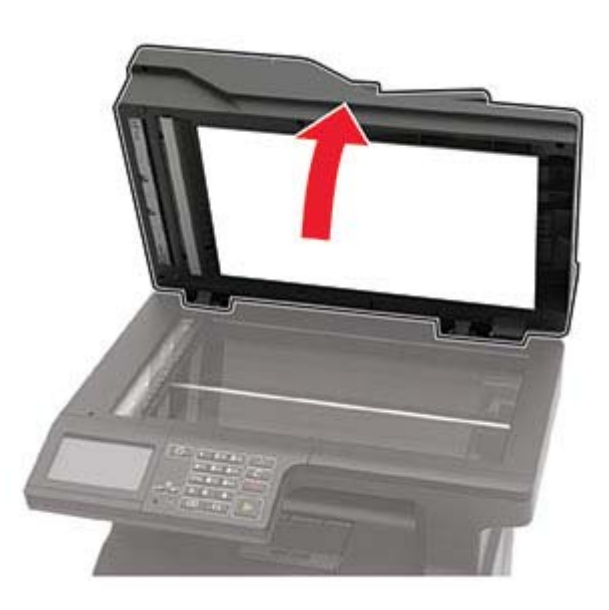

**2** Tør følgende områder med en fugtig, blød og fnugfri klud:

ADF-glasset

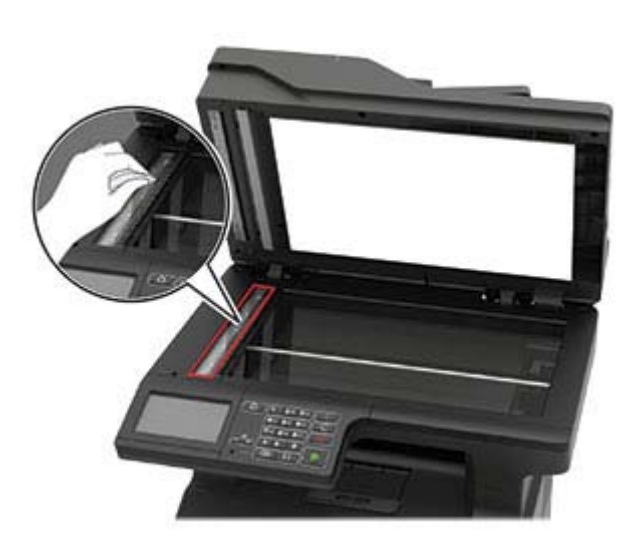

ADF-glaspladen

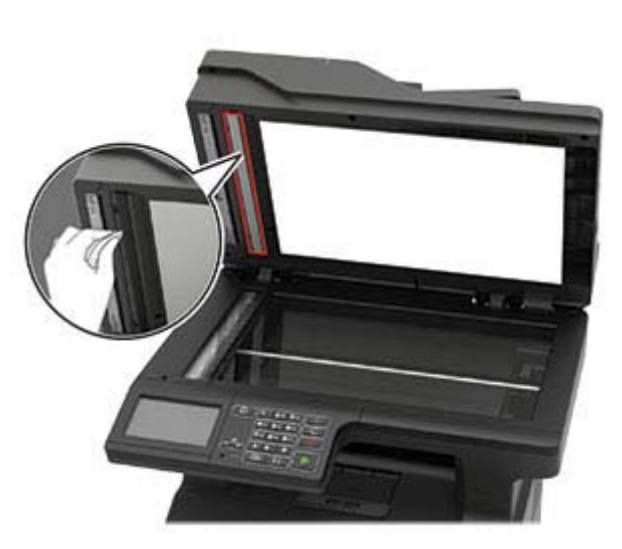

Scannerens glasplade

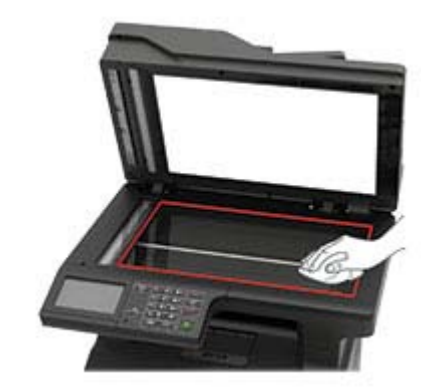

• Scannerens glasplade

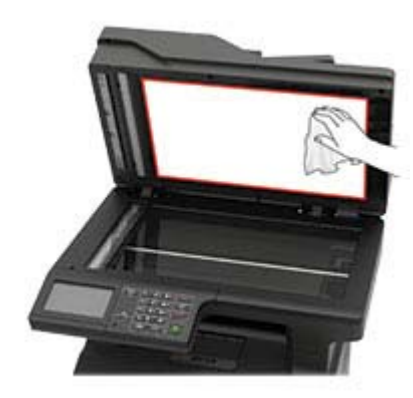

3 Luk dækslet til scanneren.

#### 4 Åbn dækslet på den automatiske dokumentføder.

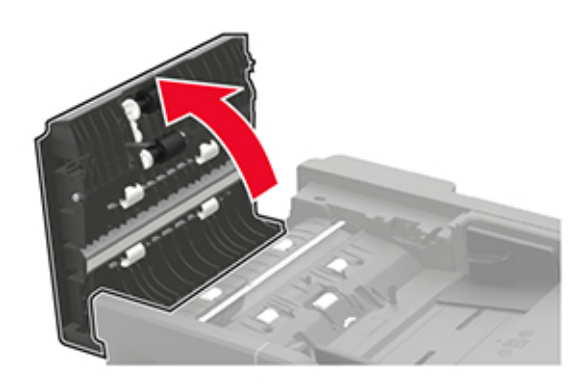

- **5** Tør følgende områder med en fugtig, blød og fnugfri klud:
  - ADF-glaspladen i ADF-dækslet

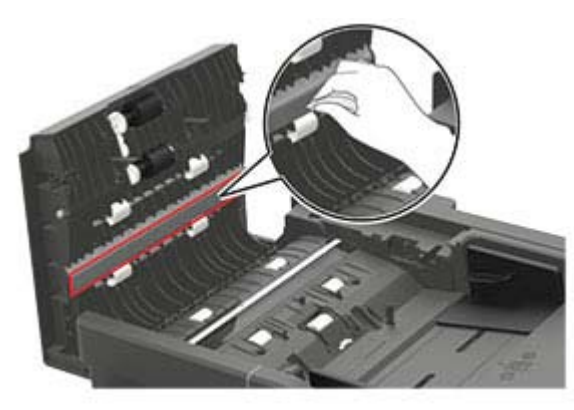

ADF'ens glas i ADF-dækslet

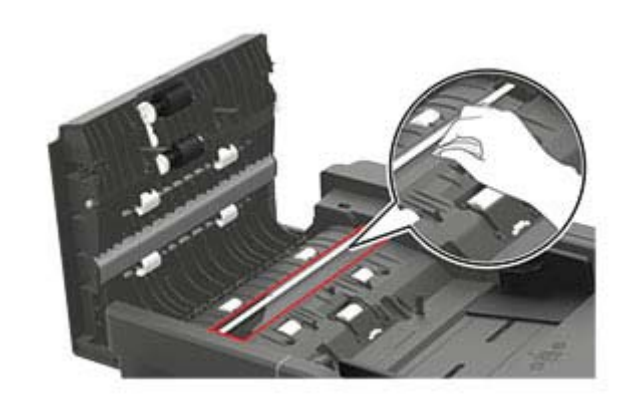

6 Luk dækslet på den automatiske dokumentføder.

## llægning i bakker

**FORSIGTIG - VÆLTEFARE:** Isæt hver enkelt papirmagasin separat for at reducere risikoen for, at udstyret bliver ustabilt. Sørg for, at alle andre papirmagasiner er lukkede.

**1** Fjern bakken.

**Bemærk!** For at undgå papirstop må du ikke fjerne bakkerne, mens printeren udskriver.

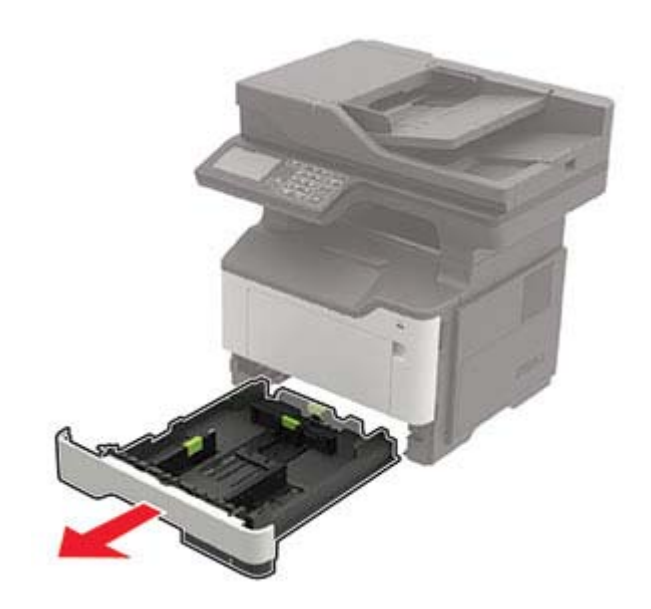

2 Juster papirstyrene, så de passer til størrelsen på det papir, du lægger i.

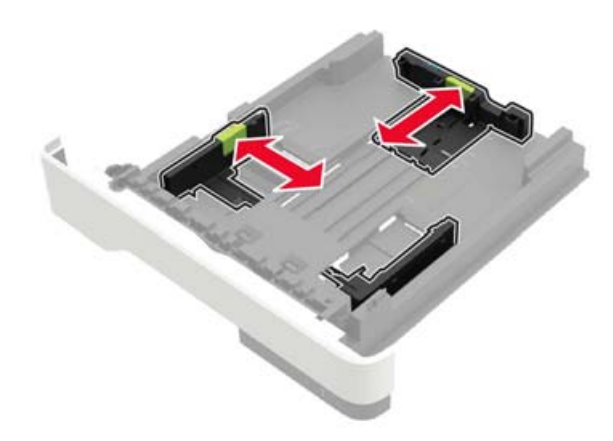

3 Bøj, luft og juster papirkanterne inden ilægning.

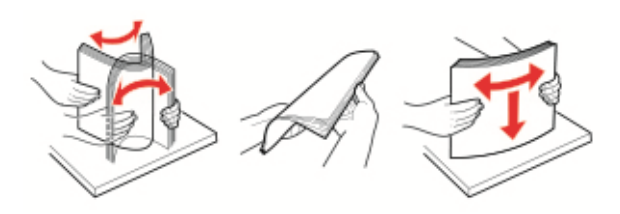

**4** Ilæg papirstakken med udskriftssiden nedad, og sørg derefter for, at sidestyrene ligger ind mod papiret.

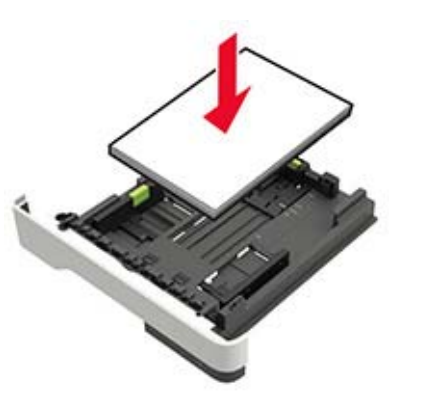

#### Bemærkninger:

- Ved enkeltsidet udskrivning ilægges brevpapiret med forsiden nedad og med den øverste kant af arket mod forsiden af papirmagasinet.
- Ved tosidet udskrivning ilægges brevpapir med forsiden opad og med den nederste kant af arket mod forsiden af papirmagasinet.
- Skub ikke papiret ind i bakken.
- For at undgå papirstop skal du sørge for, at stakkens højde ikke når op til indikatoren for maksimal papiropfyldning.
- 5 Isæt bakken.

Om nødvendigt skal du angive papirstørrelse og papirtype fra kontrolpanelet, så det passer til det ilagte papir.

## llægning af papir i flerformålsarkføderen

1 Åbn flerformålsarkføderen.

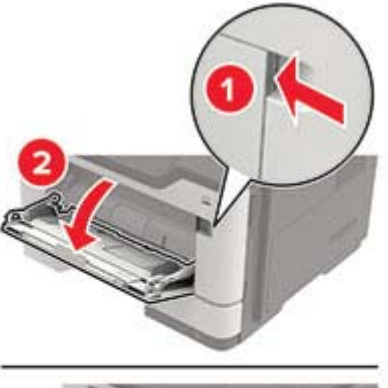

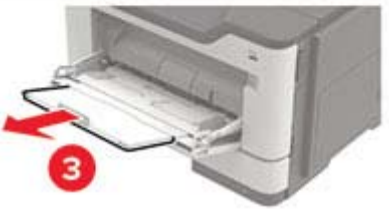

2 Juster styret, så det passer til størrelsen på det papir, du lægger i.

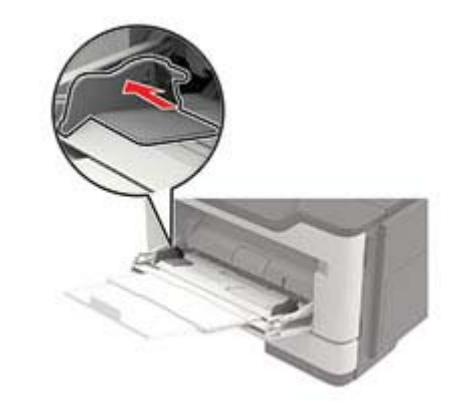

#### 3 Bøj, luft og juster papirkanterne inden ilægning.

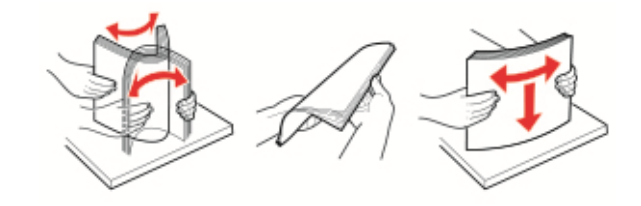

4 Læg papiret i med den side, der skal udskrives, opad.

#### Bemærkninger:

- Ved enkeltsidet udskrivning ilægges brevpapiret med forsiden opad og med den øverste kant af arket mod forsiden af papirmagasinet.
- Ved tosidet udskrivning ilægges brevpapiret med forsiden nedad og med den nederste kant af arket mod forsiden af papirmagasinet.
- Ilæg konvolutter med flapsiden nedad og til venstre.
- Ilæg europæiske konvolutter med flapsiden nedad og således, at den indføres i printeren først.

Advarsel - Potentiel skade: Brug aldrig konvolutter med frimærker, clips, snaplukning, ruder, indvendig belægning eller selvklæbende lim.

5 Indstil papirstørrelse og papirtype, så de svarer til det ilagte papir, på kontrolpanelet.

## Angivelse af papirstørrelse og -type

- 1 På startskærmen skal du navigere til:
- Indstillinger > Papir > Konfiguration af papirmagasin > Papirstørrelse/-type > vælg en papirkilde
- **2** Angivelse af papirstørrelse og -type.

## Installation af printersoftwaren

#### Bemærkninger:

- Printerdriveren er inkluderet i softwareinstallationspakken.
- På Macintosh-computere med macOS-version 10.7 eller nyere er det ikke nødvendigt at installere driveren for at udskrive på en AirPrint-certificeret printer. Hvis du vil have

brugerdefinerede udskrivningsfunktioner, skal du downloade printerdriveren.

- 1 Få en kopi af softwareinstallationspakken.
  - Fra cd'en Software, der fulgte med din printer.
  - Fra vores websted eller det sted, hvor du købte printeren.
- **2** Kør installationsprogrammet, og følg derefter instruktionerne på computerskærmen.

## Installation af faxdriveren

- **1** Gå til vores websted eller til det sted, hvor du købte printeren, og hent derefter installationspakken.
- **2** Kør installationsprogrammet, og følg derefter instruktionerne på computerskærmen.

## **Opdatere firmware**

Du kan forbedre printerens ydeevne og løse problemer ved regelmæssigt at opdatere printerens firmware.

Du kan få flere oplysninger om opdatering af firmwaren ved at kontakte din salgsrepræsentant.

1 Åbn en webbrowser, og angiv derefter printerens IP-adresse i adressefeltet.

#### Bemærkninger:

- Vis printerens IP-adresse på printerens startskærmbillede. IP-adressen vises som fire sæt tal, adskilt af punktummer, f.eks. 123,123,123,123.
- Hvis du bruger en proxy, skal du deaktivere den midlertidigt for at indlæse websiden korrekt.

#### 2 Klik på Indstillinger > Enhed > Opdater firmware.

- **3** Foretag en af følgende handlinger:
  - Klik på Søg efter opdateringer > Jeg accepterer, start opdatering.
  - Upload flash-filen.
    - a Gennemse flash-filen.
    - b Klik på Upload > Start.

## Tilføjelse af printere til en computer

Før du begynder, skal du gøre et af følgende:

• Slut printeren og computeren til det samme netværk. Du kan finde yderligere oplysninger om tilslutning af printeren til et

netværk under <u>"Tilslutning af printeren til et Wi-Fi-netværk" på</u> side 12.

- Tilslut computeren til printeren. Der er flere oplysninger i "Tilslutning af computeren til printeren" på side 12.
- Slut printeren til computeren ved hjælp af et USB-kabel. Der er flere oplysninger i <u>"Tilslutning af kabler" på side 6.</u>

Bemærk! USB-kablet sælges separat.

#### **Til Windows-brugere**

1 Installer printerdriveren fra en computer.

**Bemærk!** Der er flere oplysninger i <u>"Installation af</u> printersoftwaren" på side 10.

- 2 Åbn Printere og scannere, og klik derefter på Tilføj en printer eller scanner.
- **3** Gør et af følgende, afhængigt af printerforbindelsen:
  - Vælg printeren på listen, og klik derefter på Tilføj enhed.
  - Klik på Vis Wi-Fi Direct-printere, vælg en printer, og klik derefter på Tilføj enhed.
  - Klik på **Den printer, jeg søger efter, findes ikke på listen**, og gør derefter følgende i vinduet Tilføj printer:
    - a Vælg Add a printer using a TCP/IP address or hostname (Tilføj en printer ved hjælp af en TCP/IPadresse eller et værtsnavn), og klik derefter på **Next** (Næste).
    - b I feltet "Hostname or IP address" (Værtsnavn eller IPadresse) skal du indtaste printerens IP-adresse og derefter klikke på Next (Næste).

#### Bemærkninger:

- Vis printerens IP-adresse på printerens startskærmbillede. IP-adressen vises som fire sæt tal, adskilt af punktummer, f.eks. 123.123.123.123.
- Hvis du bruger en proxyserver, skal du deaktivere den midlertidigt for at indlæse websiden korrekt.
- c Vælg en printerdriver, og klik derefter på Næste.
- d Vælg Brug den printerdriver, der aktuelt er installeret (anbefales), og klik derefter på Næste.
- e Indtast et printernavn, og klik derefter på Næste.
- f Vælg en indstilling for printerdeling, og klik derefter på Næste.
- g Klik på Afslut.

#### **Til Macintosh-brugere**

1 Åbn Printere og scannere fra en computer.

- 2 Tryk på 🕂, og vælg derefter en printer.
- 3 Vælg en printerdriver i menuen Brug.

#### Bemærkninger:

- Hvis du vil bruge Macintosh-printerdriveren, skal du enten vælge **AirPrint** eller **Secure AirPrint**.
- Hvis du vil have brugerdefinerede udskrivningsfunktioner, skal du vælge producentens printerdriver. Se <u>"Installation af printersoftwaren" på</u> <u>side 10</u> for at installere driveren.
- 4 Tilføj printeren.

## Konfiguration af Wi-Fi Direct

Wi-Fi Direct er en Wi-Fi-baseret peer-to-peer-teknologi, der gør det muligt for trådløse enheder at oprette direkte forbindelse til en Wi-Fi Direct-aktiveret printer uden at bruge et adgangspunkt (trådløs router).

- 1 Fra startskærmen skal du trykke på Indstillinger > Netværk/porte > Wi-Fi Direct.
- **2** Konfiguration af indstillinger.
  - Aktiver Wi-Fi Direct Gør det muligt for printeren at udsende sit eget Wi-Fi Direct-netværk.
  - Wi-Fi Direct-navn Tildeler et navn til Wi-Fi Directnetværket.
  - Wi-Fi Direct-adgangskode Tildeler adgangskoden til forhandling om den trådløse sikkerhed, når peer-to-peerforbindelsen bruges.
  - Vis adgangskode på siden for opsætning Viser adgangskoden på siden for opsætning af netværket.
  - Accepter automatisk trykknapanmodninger Lader printeren acceptere forbindelsesanmodninger automatisk.

**Bemærk!** Automatisk accept af trykknapanmodninger er ikke sikret.

#### Bemærkninger:

- Som standard er adgangskoden til Wi-Fi Direct-netværket ikke synlig på printerens display. Hvis du vil have vist adgangskoden, skal du aktivere ikonet for visning af adgangskode. På startskærmen skal du trykke på Indstillinger > Sikkerhed > Diverse > Aktiver Vis adgangskode/PIN-kode.
- Hvis du vil kende adgangskoden til Wi-Fi Direct-netværket uden at få den vist på printerens display, skal du trykke på Indstillinger > Rapporter > Netværk > Netværksinstallationsside på startskærmen.

# Tilslutning af en mobil enhed til printeren

Før du tilslutter din mobile enhed, skal du kontrollere, at Wi-Fi Direct er konfigureret. Der er flere oplysninger i <u>"Konfiguration af</u> <u>Wi-Fi Direct" på side 11</u>.

#### Tilslutning vha. Wi-Fi Direct

**Bemærk!** Disse instruktioner gælder kun for mobile Androidenheder.

- 1 Gå til indstillingsmenuen fra den mobile enhed.
- 2 Aktiver Wi-Fi, og tryk derefter på Wi-Fi Direct.
- 3 Vælg printerens Wi-Fi Direct-navn.
- 4 Kontroller forbindelsen på printerens kontrolpanel.

#### Tilslutning vha. Wi-Fi

- 1 Gå til indstillingsmenuen fra den mobile enhed.
- 2 Klik på Wi-Fi, og vælg derefter printerens Wi-Fi Direct-navn.

**Bemærk!** Strengen DIRECT-xy (hvor x og y er to tilfældige tegn) tilføjes før Wi-Fi Direct-navnet.

**3** Indtast adgangskoden til Wi-Fi Direct.

## Tilslutning af printeren til et Wi-Finetværk

Sørg for, at Aktiv adapter er indstillet til Automatisk. På startskærmen skal du trykke på **Indstillinger** > **Netværk/porte** > **Netværksoversigt** > **Aktiv adapter**.

- Fra startskærmen skal du trykke på Indstillinger > Netværk/porte > Trådløs > Opsætning på printerpanel > Vælg netværk.
- 2 Vælg et Wi-Fi-netværk, og indtast derefter adgangskoden til netværket.

**Bemærk!** Til Wi-Fi-netværksparate printermodeller vises en prompt til opsætning af Wi-Fi-netværk under startkonfigurationen.

## Tilslutning af computeren til printeren

Før du tilslutter din computer, skal du kontrollere, at Wi-Fi Direct er konfigureret. Der er flere oplysninger i <u>"Konfiguration af Wi-Fi</u> <u>Direct" på side 11</u>.

#### **Til Windows-brugere**

- 1 Åbn Printere og scannere, og klik derefter på Tilføj en printer eller scanner.
- 2 Klik på Vis Wi-Fi Direct-printere, og vælg derefter printerens Wi-Fi Direct-navn.
- **3** På printerens display skal du bemærke printerens ottecifrede PIN-kode.
- 4 Indtast PIN-koden på computeren.

**Bemærk!** Hvis printerdriveren ikke allerede er installeret, downloader Windows den relevante driver.

#### **Til Macintosh-brugere**

1 Klik på trådløs-ikonet, og vælg derefter printerens Wi-Fi Directnavn.

**Bemærk!** Strengen DIRECT-xy (hvor x og y er to tilfældige tegn) tilføjes før Wi-Fi Direct-navnet.

2 Indtast adgangskoden til Wi-Fi Direct.

**Bemærk!** Skift computeren tilbage til det tidligere netværk, når du afbryder Wi-Fi Direct-netværket.

# Fjerne papirstop

## Undgå papirstop

#### llæg papiret korrekt

• Sørg for, at papiret ligger plant i bakken.

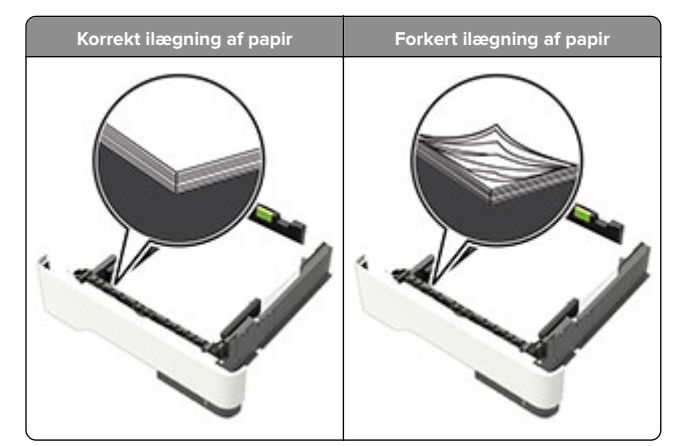

- Du må ikke lægge papir i en bakke, mens printeren udskriver.
- Du må ikke ilægge for meget papir. Sørg for, at stakkens højde ikke når op til indikatoren for maksimal papiropfyldning.
- Skub ikke papiret ind i bakken. Ilæg papiret som vist på billedet.

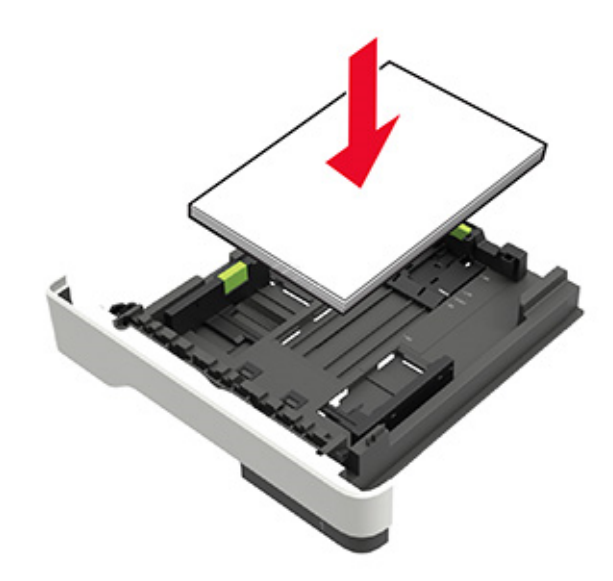

- Sørg for, at papirstyrene er placeret korrekt og ikke trykker hårdt mod papiret eller konvolutterne.
- Skub skuffen helt ind i printeren, når papiret er lagt i.

#### Anvend det anbefalede papir

- Brug kun det anbefalede papir eller specialmedie.
- llæg ikke papir, der er rynket, krøllet eller bølget.
- Bøj, luft og juster papirkanterne inden ilægning.

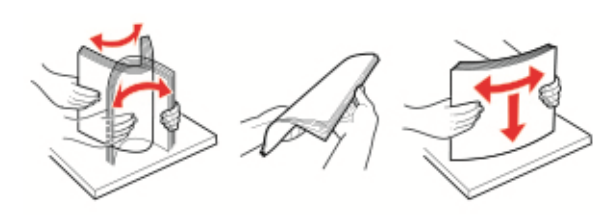

- Anvend ikke papir, der er klippet eller beskåret manuelt.
- Bland ikke papir af forskellige størrelser, vægt eller typer i den samme skuffe.
- Kontroller, om papirstørrelsen og -typen er angivet korrekt på computeren eller printerens kontrolpanel.
- Opbevar papiret i overensstemmelse med fabrikantens anbefalinger.

# Identifikation af områder med papirstop

#### Bemærkninger:

- Når Papirstophjælp er indstillet til Til, flytter printeren automatisk tomme sider eller delvist udskrevne sider, når fastklemte sider er fjernet. Undersøg, om udskriften har tomme sider.
- Hvis Genopret ved stop er indstillet til Til eller Auto, udskriver printeren de fastklemte sider igen.

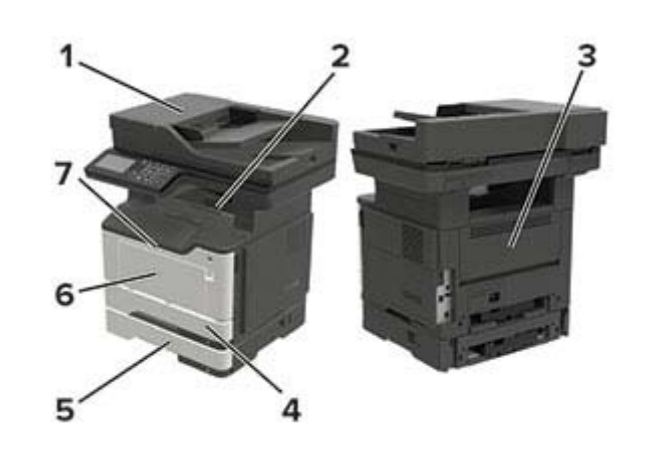

|   | Områder med papirstop                       |
|---|---------------------------------------------|
| 1 | Automatisk dokumentføder                    |
| 2 | Standardbakke                               |
| 3 | Bagpanel                                    |
| 4 | Standard papirmagasin til 250 ark           |
| 5 | Valgfrit papirmagasin til 250 eller 550 ark |
| 6 | Flerformålsarkføder                         |
| 7 | Panel A                                     |

## Papirstop i panel A

**1** Fjern bakken.

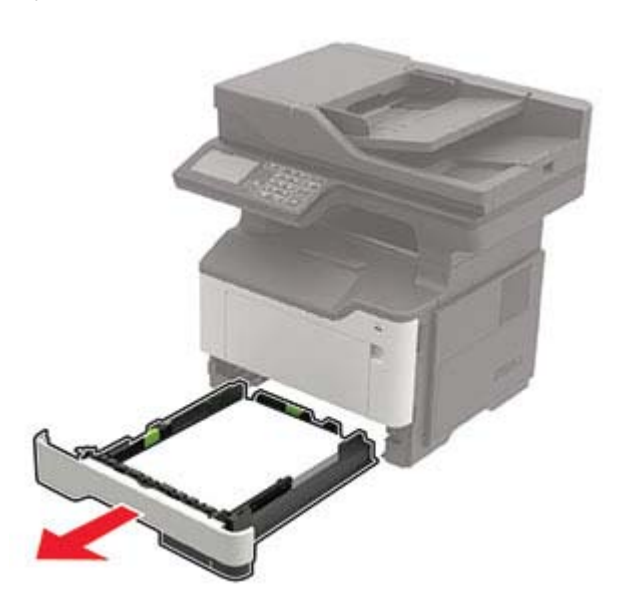

2 Åbn panel A.

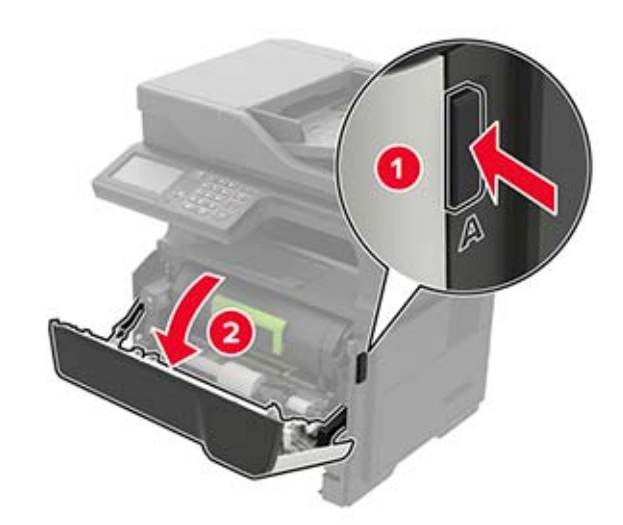

#### **3** Fjern tonerkassetten.

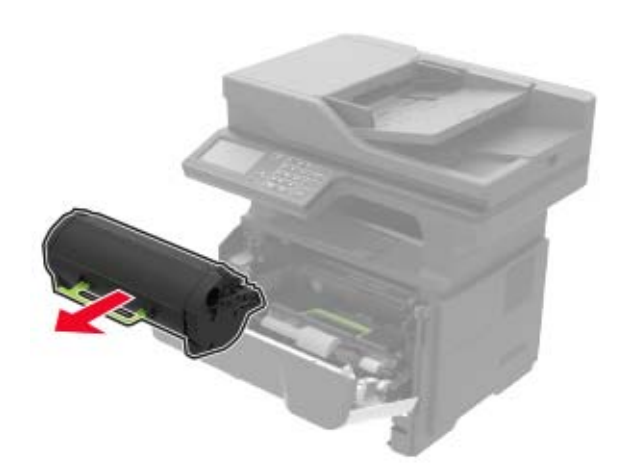

4 Fjern billedenheden.

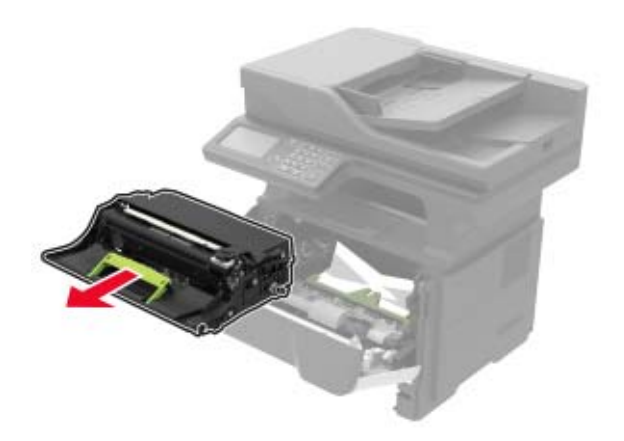

**Advarsel - Potentiel skade:** Billedenheden må ikke udsættes for direkte lys i mere end 10 minutter. Hvis produktet udsættes for lys i længere tid, kan det skabe problemer med udskriftskvaliteten.

Advarsel - Potentiel skade: Undgå at berøre fotokonduktortromlen. Hvis du gør det, kan det påvirke kvaliteten på fremtidige udskriftsjob.

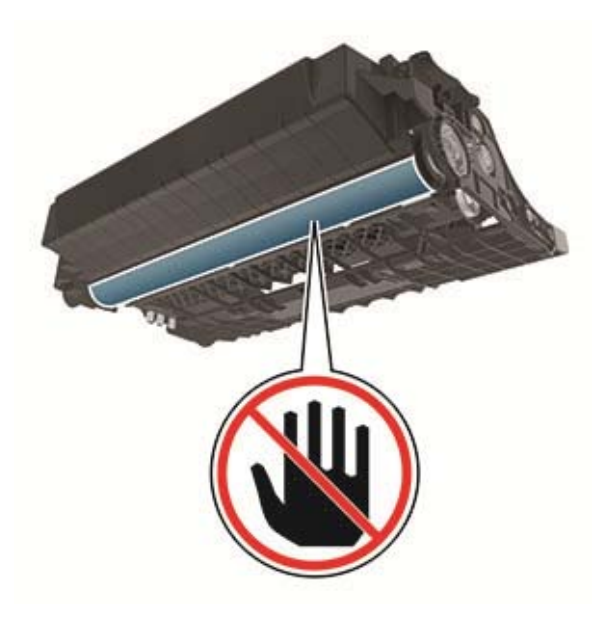

- 5 Fjern det fastklemte papir.
  - FORSIGTIG VARM OVERFLADE: Printeren kan være varm indvendig. For at formindske risikoen for skader pga. en varm komponent skal overfladen køle ned, før du rører den.

Bemærk! Sørg for at fjerne alle papirdele.

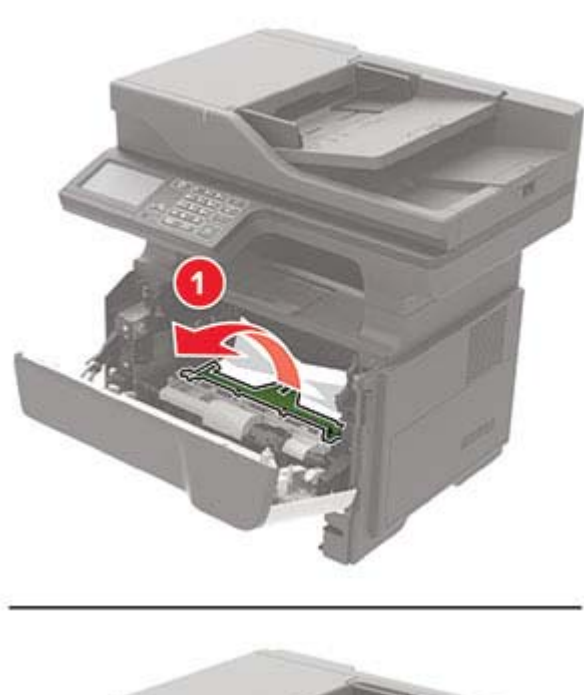

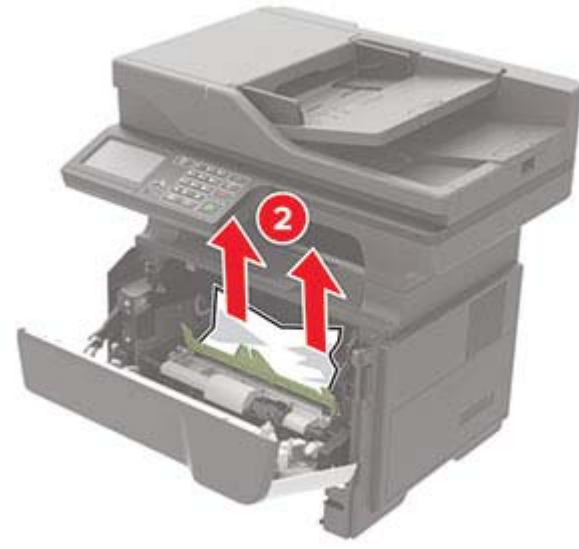

6 Indsæt billedenheden.

Bemærk! Brug pilene i printeren som vejledning.

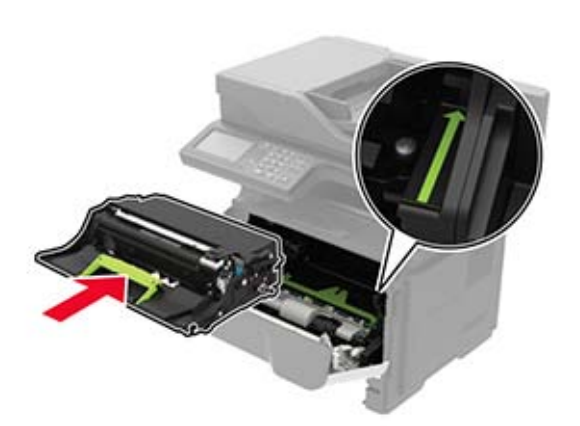

7 Isæt tonerkassetten.

Bemærk! Brug pilene i printeren som vejledning.

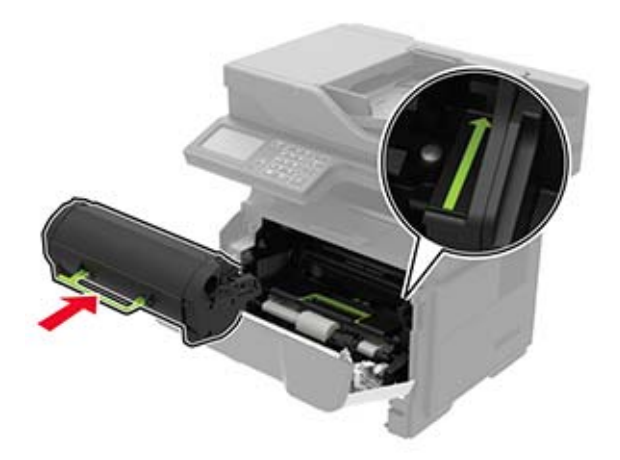

- 8 Luk panel A.
- 9 Isæt bakken.

## Papirstop i bagpanelet

1 Åbn bagpanelet.

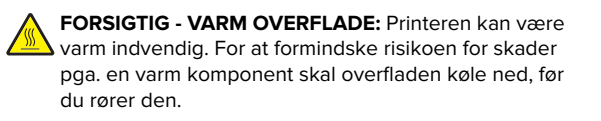

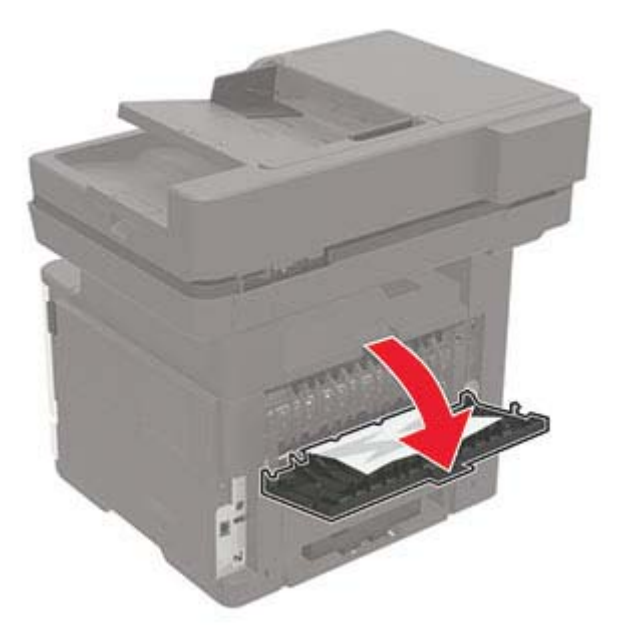

2 Fjern det fastklemte papir.Bemærk! Sørg for at fjerne alle papirdele.

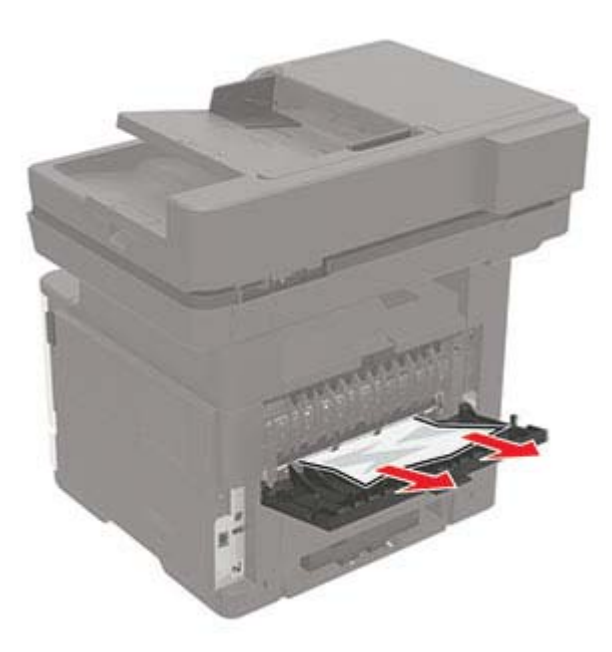

**3** Luk bagpanelet.

## Papirstop i standardbakken

Fjern det fastklemte papir.

Bemærk! Sørg for at fjerne alle papirdele.

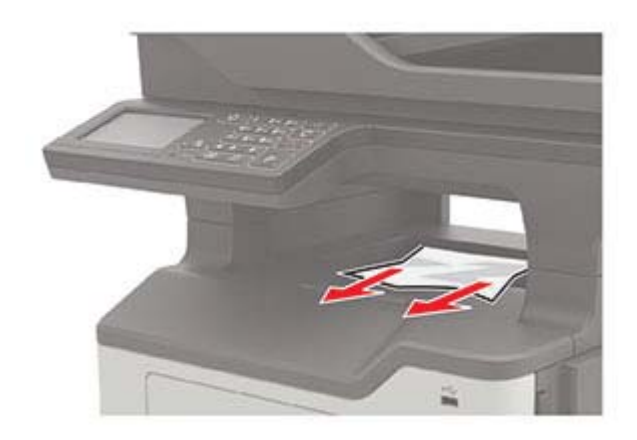

## Papirstop i dupleksenheden

**1** Fjern bakken.

**Advarsel - Potentiel skade:** For at undgå skader fra elektrostatisk afladning, skal du trykke på metalpladen bag på printeren, hvor kablerne sidder, før du forsøger at få adgang til eller røre ved indre områder i printeren.

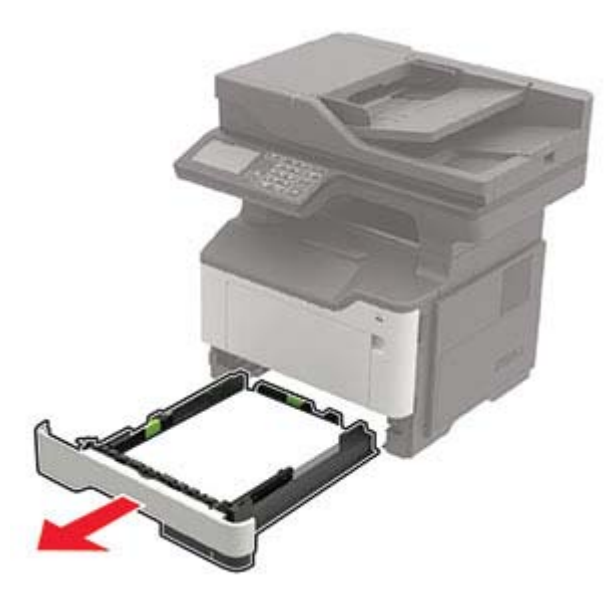

**2** Fjern det fastklemte papir.

Bemærk! Sørg for at fjerne alle papirdele.

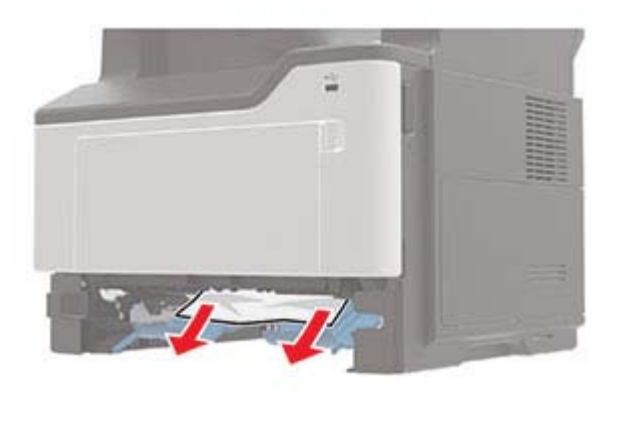

3 Isæt bakken.

## Papirstop i papirmagasinerne

**1** Fjern bakken.

Advarsel - Potentiel skade: For at undgå skader fra elektrostatisk afladning, skal du trykke på metalpladen bag på printeren, hvor kablerne sidder, før du forsøger at få adgang til eller røre ved indre områder i printeren.

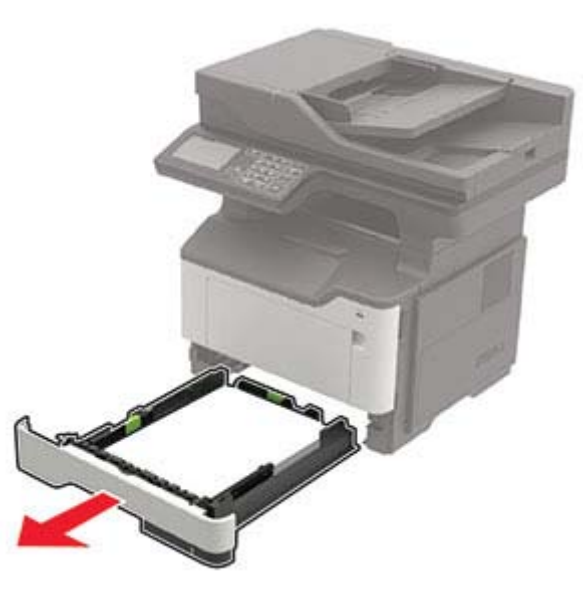

- **2** Fjern det fastklemte papir.
- Bemærk! Sørg for at fjerne alle papirdele.

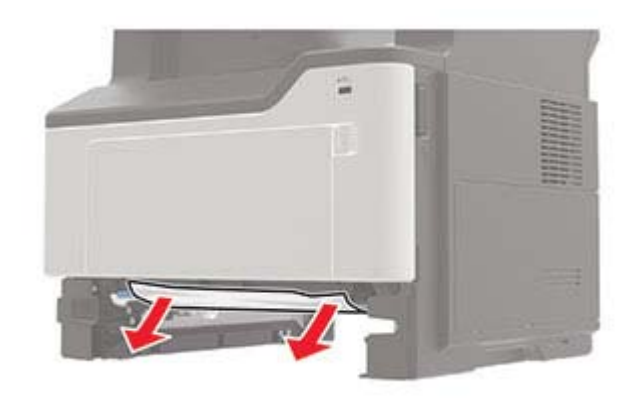

**3** Isæt bakken.

## Papirstop i flerformålsarkføderen.

- **1** Fjern alt papir fra flerformålsarkføderen.
- **2** Fjern det fastklemte papir.
  - Bemærk! Sørg for at fjerne alle papirdele.

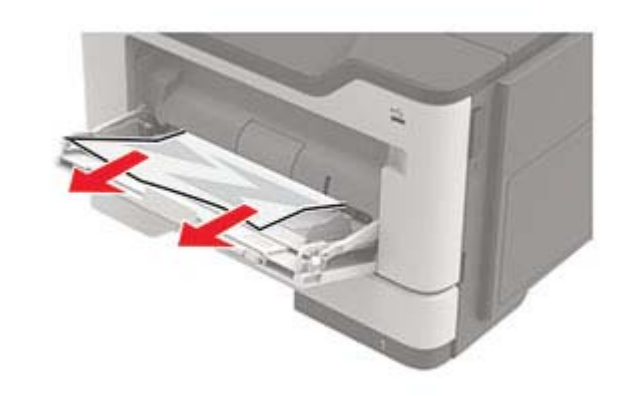

**3** Bøj, luft og juster papirkanterne inden ilægning.

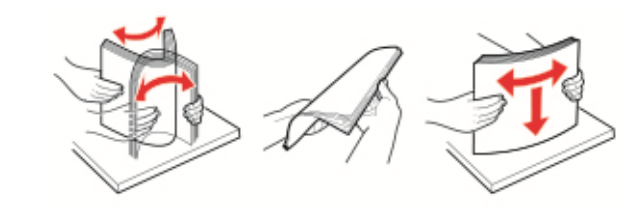

**4** llæg papiret igen, og juster papirstyret.

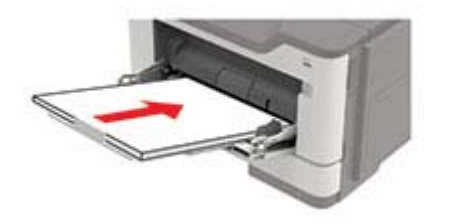

## Papirstop i ADF'en

- 1 Fjern alle originaler fra den automatiske dokumentføder.
- **2** Åbn dækslet på den automatiske dokumentføder.

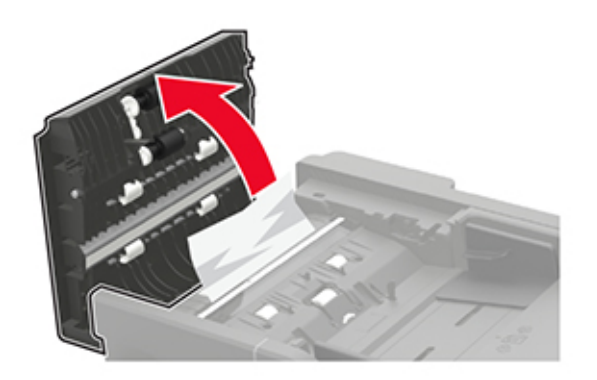

**3** Fjern det fastklemte papir.

Bemærk! Sørg for at fjerne alle papirdele.

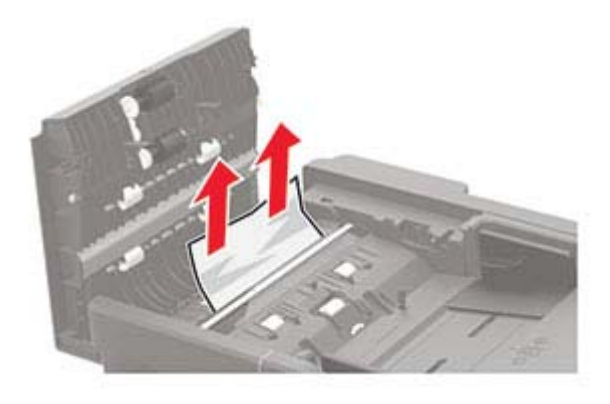

4 Luk dækslet på den automatiske dokumentføder.